Module Géomatique – Faculté des Sciences d'Orsay 2006)

Soudani Kamel (Dernière modification : Juillet

# Soudani Kamel

Maître de Conférences

Laboratoire Ecologie Systématique et Evolution Département Ecophysiologie Végétale Equipe Bilan carboné et fonctionnement des Ecosystèmes UMR 8079 CNRS-Université Paris-Sud XI Université Paris-Sud XI, Bat. 362, 91405 Orsay Cedex, France. http://www.ese.u-psud.fr

Responsable du module Soudani Kamel Kamel.soudani@ese.u-psud.fr

# TD – 2 : Corrections atmosphériques, géométriques et classification des images de télédétection sous ENVI

#### **Objectifs** :

1. Comprendre le processus de correction atmosphérique des images de télédétection.

2. Effectuer une correction géométrique d'une image de télédétection (rectification, registration et géoréférencement).

3. Etablir une carte d'occupation du sol : test de différentes méthodes de classification supervisée et non supervisée.

#### I. Correction des effets atmosphérique : cas d'une image SPOT

Le principe de correction atmosphérique d'une image de télédétection consiste à convertir les comptes numériques de l'image (niveau de gris) en luminance (w m<sup>-2</sup> sr<sup>-1</sup>  $\mu$ m<sup>-1</sup>) au niveau du capteur satellitaire et ensuite d'extraire de cette nouvelle variable les effets perturbateurs atmosphériques afin d'aboutir finalement à une mesure physique de la réflectance au niveau de la surface visée. La méthode proposée dans la suite, dite **dark object subtraction (DOS)** est celle proposée par Song et al., 2001.

La première étape consiste à convertir le niveau de gris (DC digital number) en luminance en utilisant les gains absolus fournis avec l'image SPOT (annexe). Pour chaque bande spectrale XSi (i =1, 2, 3), la conversion de DC<sub>i</sub> en luminance  $L_{sat}^{i}$  au niveau du satellite est donnée par la relation suivante :

$$L_{sat}^{i} = \frac{DC}{G^{i}}$$
, où  $G^{i}$  est le facteur de calibration(W<sup>-1</sup> m<sup>2</sup> sr µm) pour la bande i.

Pour l'image SPOT de 10/07/1994, les  $G_i$  sont 1.753553, 1.35211 et 1.53036 pour les bandes 1,2 et 3, respectivement (voir annexe).

La deuxième étape consiste à extraire les effets atmosphériques en utilisant la relation suivante qui

donne la réflectance au niveau de la surface visée : 
$$\rho^{i} = \frac{\pi (L_{sat}^{i} - L_{p}^{i})}{T_{v} (T_{z} E_{0}^{i} \cos \theta_{s} d^{2} + E_{down})}$$

Où  $\vec{E}_o$  le rayonnement équivalent exo-atmosphérique donné, pour chaque bande et pour chaque type d'instrument HRV, dans le guide d'utilisation des images SPOT (voir tableau suivant).  $\theta_s$  est l'angle zénithal solaire au moment de l'acquisition de l'image.  $d^2$  is le carré de la distance Terre-Soleil en unité astronomique (d = 1-0.01674 *cos*(0.9856 (JD-4))) où JD est le jour Julien de l'acquisition de l'image.  $T_v$  et  $T_z$  sont les transmittances de l'atmosphère dans les directions de vue et solaire, respectivement.  $E_{down}$  est le rayonnement diffus descendant.  $L_p^i$  est la contribution de l'atmosphère dans la luminance mesurée au niveau du capteur satellitaire (path radiance).

Les méthodes de corrections atmosphériques se distinguent dans la manière d'estimer  $L_p^i$ ,  $E_{down}$ ,  $T_v$  et  $T_z$ . La méthode DOS estime :  $L_p^i = DC_{\min}^i / G^i$ .  $DC_{\min}^i$  est le niveau de gris minimum observé sur l'image dans la bande spectrale i.  $E_{down}$  est supposé nul.  $T_z$  et  $T_v$  sont approximés par les angles solaire et de vue ( $T_z = \cos \theta_s$  et  $T_v = \cos \theta_v$ ). (Chavez, 1988, 1996).

# Rayonnement équivalent (Solar equivalent irradiance) en W/m<sup>2</sup>/ $\mu$ m pour les instruments SPOT

|               | SPC   | DT 1  | SPOT 2 |       | SPC   | DT 3  | SPC     | )T 4    |
|---------------|-------|-------|--------|-------|-------|-------|---------|---------|
| Spectral Band | HRV 1 | HRV 2 | HRV 1  | HRV 2 | HRV 1 | HRV 2 | HRVIR 1 | HRVIR 2 |
| P / M         | 1 680 | 1 690 | 1 705  | 1 670 | 1 668 | 1 667 | 1 568   | 1 586   |
| XS1           | 1 855 | 1 845 | 1 865  | 1 865 | 1 854 | 1 855 | 1 843   | 1 851   |
| XS2           | 1 615 | 1 575 | 1 620  | 1 615 | 1 580 | 1 597 | 1 568   | 1 586   |
| XS3           | 1 090 | 1 040 | 1 085  | 1 090 | 1 065 | 1 067 | 1 052   | 1 054   |
| SWIR          |       |       |        |       |       |       | 233     | 240     |

Chavez, P.S. 1996, Image-based atmospheric corrections—revisited and revised. *Photogrammetric Engineering and Remote Sensing* 62(9): 1025-1036.

Chavez P.S., 1988. An improved dark-object subtraction technique for atmospheric scattering correction of multispectral data. Remote Sensing of Environment, 24, 459-479.

Song C., Woodcock C.E., Seto K.C., Lenney M. P., Macomber S.A., 2001. Classification and Change Detection Using Landsat TM Data. When and How to Correct Atmospheric Effects? Remote Sensing of Environment, 75, 230-244.

Soudani K., François C., le Maire G., Le Dantec V. & Dufrêne E. 2006 - Comparative analysis of Ikonos, SPOT and ETM+ data for Leaf Area Index estimation in temperate coniferous and deciduous forest stands. Remote Sensing of Environment, 102: 161-175.

# II. Rectification, Registration et Géoréférencement d'une image de télédétection

Les images de télédétection, les photographies aériennes ou tout plan cartographique représentent un espace géographique. L'opération qui consiste à attribuer des **coordonnées cartographiques** aux pixels de l'image est appelée **géoréférencement**. L'opération qui consiste à exprimer les coordonnées d'une image dans le même référentiel d'une autre image est dite **registration**. Pour cette dernière opération, le référentiel peut être arbitraire. Au contraire, le géoréférencement d'une surface terrestre fait appel à un **système de coordonnées** lui-même rattaché à un **système de projection terrestre**. Notons que le géoréférencement proprement dit permet seulement d'exprimer les coordonnées d'une image dans un système de coordonnées cartographiques sans aucune modification de l'image. Lorsque l'image présente des distorsions telles que les photographies aériennes ou satellitaires, le géoréférencement est précédé par une opération dite de **rectification** qui permet de corriger ces distorsions. La procédure de rectification consiste en une simple conversion des coordonnées initiales de l'image en coordonnées cartographiques :

### La conversion s'effectue grâce à un polynôme d'ordre n.

$$x' = a + bx_0 + cy_0 + dx_0y_0 + ex_0^2 + fy_0^2 + \dots + qx_0^i y_0^j$$
$$y' = a' + b'x_0 + c'y_0 + d'x_0y_0 + e'x_0^2 + f'y_0^2 + \dots + q'x_0^i y_0^j$$

Pour i+j≤n

x', y' sont les nouvelles coordonnées.  $x_0$ ,  $y_0$  sont les coordonnées de l'image d'origine. Les coefficients sont des scalaires.

Pour un polynôme d'ordre 1 : les coordonnées nouvelles sont calculées selon les deux polynômes suivants :

 $x' = a + bx_0 + cy_0$  $y' = a' + b' x_0 + c' y_0$ 

Afin de déterminer les coefficients du polynôme, il faut définir un système d'équations reliant des points homologues de coordonnées connues dans les deux systèmes de coordonnées : ces points sont dits points d'amers ou de contrôle (ground control points GCP). Par exemple pour un polynôme d'ordre 1, il faut un système de 6 équations pour déterminer les coefficients a, b, c, a', b' et c'. Il suffit donc de trois points d'amers ( 3 équations pour les coordonnées x' et 3 pour les coordonnées y'). En  $\binom{n+1}{n+2}$ 

règle générale, il faut  $\frac{(n+1)(n+2)}{2}$  points de contrôle pour un polynôme d'ordre n.

# Procédure de correction géométrique sous ENVI

# Démarrer / Programmes / Research System ENVI 3.5 / ENVI

Outils et méthodes de traitement d'images sous ENVI

# 🕼 File /Open image file

Cuvrir l'image : EX\_SPOT\_100794\_GEOCOR.img.

L'image a été corrigée géométriquement et référencée dans le système de coordonnées Lambert 1. On utilisera cette image comme étant l'image de référence.

Provide the second second seco

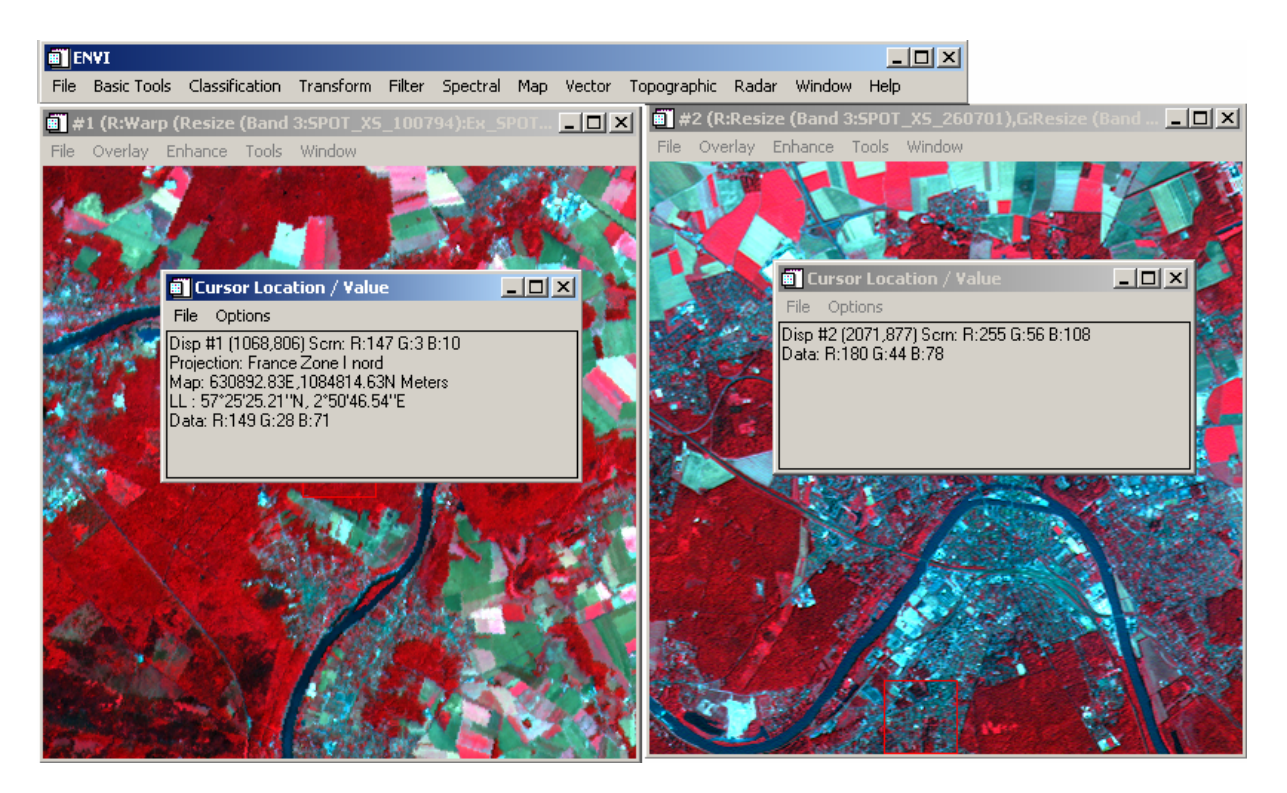

Sur l'image EX\_SPOT\_100794\_GEOCOR.img et dans la fenêtre Cursol Location/Value figurent les informations de géoréférencement de cette image. Aucun système de coordonnées est attaché à l'image EX\_SPOT\_2700701.img.

Dans la suite de ce TD, on va rectifier l'image EX\_SPOT\_2700701.img et lui attribuer un système de coordonnées géographique.

# Sous ENVI

| NVI         |                    |                                   |                                             |                                                    |                                                             |                                                                                                    |                                                                                                    |                                                                                                    |                                                                                                    |                                                                                                    |
|-------------|--------------------|-----------------------------------|---------------------------------------------|----------------------------------------------------|-------------------------------------------------------------|----------------------------------------------------------------------------------------------------|----------------------------------------------------------------------------------------------------|----------------------------------------------------------------------------------------------------|----------------------------------------------------------------------------------------------------|----------------------------------------------------------------------------------------------------|
| Basic Tools | Classification     | Transform                         | Filter                                      | Spectral                                           | Мар                                                         | Vector                                                                                                    | Topographic                                                                                                    | Radar                                                                                                    | Windo                                                                                                    | ow Help                                                                                                    |
|             |                    |                                   |                                             |                                                    | Re                                                          | gistratior                                                                                                    | n                                                                                                    |                                                                                                    | •                                                                                                    | Select GCPs: Ima                                                                                                    |
|             |                    |                                   |                                             |                                                    | Orl                                                         | thorectifi                                                                                                    | ication                                                                                                    |                                                                                                    | •                                                                                                    | Select GCPs: Ima                                                                                                    |
|             |                    |                                   |                                             |                                                    | Mo                                                          | isaicking                                                                                                    |                                                                                                    |                                                                                                    | <u> </u>                                                                                                    | Warp from GCPs                                                                                                    |
|             |                    |                                   |                                             |                                                    | Ge                                                          | oreferen                                                                                                    | ice from Input                                                                                                    | Geometr                                                                                                    | y 🕨                                                                                                    | Warp from GCPs                                                                                                    |
|             |                    |                                   |                                             |                                                    | Ge                                                          | oreferen                                                                                                    | ice SeaWiFS                                                                                                    |                                                                                                    | - • T                                                                                                    |                                                                                                    |
|             |                    |                                   |                                             |                                                    | Ge                                                          | oreferen                                                                                                    | ice AVHRR                                                                                                    |                                                                                                    | •                                                                                                    |                                                                                                    |
|             |                    |                                   |                                             |                                                    | Cu                                                          | stomize l                                                                                                    | Map Projection                                                                                                    | s                                                                                                    |                                                                                                    |                                                                                                    |
|             |                    |                                   |                                             |                                                    | Co                                                          | nvert Ma                                                                                                    | p Projection                                                                                                    |                                                                                                    |                                                                                                    |                                                                                                    |
|             |                    |                                   |                                             |                                                    | Lay                                                         | yer Stack                                                                                                    | king                                                                                                    |                                                                                                    |                                                                                                    |                                                                                                    |
|             |                    |                                   |                                             |                                                    | Ma                                                          | n Coordi                                                                                                    | nate Converte                                                                                                    | r                                                                                                    |                                                                                                    |                                                                                                    |
|             |                    |                                   |                                             |                                                    | AS                                                          | CII Coor                                                                                                    | dinate Converte                                                                                                    | sion                                                                                                    |                                                                                                    |                                                                                                    |
|             |                    |                                   |                                             |                                                    | Me                                                          | rae Old '                                                                                                    | 'map_proj.txt"                                                                                                    | File                                                                                                    |                                                                                                    |                                                                                                    |
|             |                    |                                   |                                             |                                                    |                                                             |                                                                                                    |                                                                                                    |                                                                                                    |                                                                                                    |                                                                                                    |
|             |                    |                                   |                                             |                                                    | GP                                                          | S-Link                                                                                                    |                                                                                                    |                                                                                                    |                                                                                                    |                                                                                                    |
|             | NVI<br>Basic Tools | NVI<br>Basic Tools Classification | NVI<br>Basic Tools Classification Transform | NVI<br>Basic Tools Classification Transform Filter | NYI<br>Basic Tools Classification Transform Filter Spectral | NVI<br>Basic Tools Classification Transform Filter Spectral Map<br>Re<br>Or<br>Mo<br>Ge<br>Ge<br>Ge<br>Ge<br>Cu<br>Cu<br>Cu<br>Co<br>Lay<br>Ma<br>AS<br>Me<br>GP | NVI<br>Basic Tools Classification Transform Filter Spectral Map Vector<br>Registration<br>Orthorectif<br>Mosaicking<br>Georeferen<br>Georeferen<br>Customize I<br>Convert Ma<br>Layer Stack<br>Map Coordi<br>ASCII Coor<br>Merge Old 1<br>GPS-Link | NVI         Basic Tools       Classification       Transform       Filter       Spectral       Map       Vector       Topographic         Registration         Orthorectification       Mosaicking         Georeference from Input       Georeference SeaWiFS         Georeference AVHRR       Customize Map Projection         Layer Stacking       Map Coordinate Converte         ASCII Coordinate Converte       ASCII Coordinate Converte         Marge Old "map_proj.txt"       GPS-Link | NVI         Basic Tools Classification Transform Filter Spectral       Map       Vector Topographic Radar         Registration       Orthorectification         Mosaicking       Georeference from Input Geometric         Georeference SeaWiFS       Georeference AVHRR         Customize Map Projections       Convert Map Projection         Layer Stacking       Map Coordinate Converter         ASCII Coordinate Converter       ASCII Coordinate Conversion         Merge Old "map_proj.txt" File       GPS-Link | NVI         Basic Tools       Classification       Transform       Filter       Spectral       Map       Vector       Topographic       Radar       Window         Orthorectification <ul> <li>Orthorectification</li> <li>Mosaicking</li> <li>Georeference from Input Geometry</li> <li>Georeference SeaWiFS</li> <li>Georeference AVHRR</li> <li>Customize Map Projections</li> <li>Convert Map Projection</li> <li>Layer Stacking</li> <li>Map Coordinate Converter</li> <li>ASCII Coordinate Conversion</li> <li>Merge Old "map_proj.txt" File</li> <li>GPS-Link</li> </ul> |

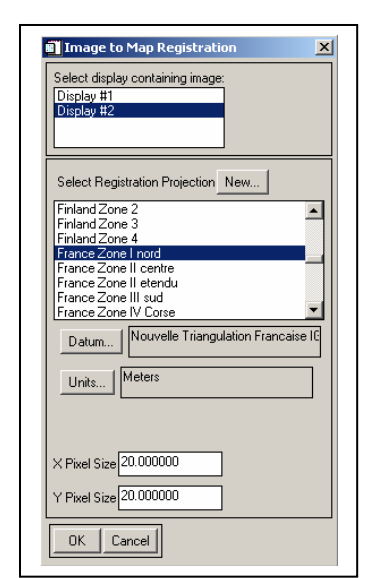

Le **display #1** : fenêtre 1 contient l'image géoréférencée considérée sous ENVI comme étant la carte Map. Le **display #2** contient l'image à corriger.

Dans select Registration projection : choisissez France Zone I nord. X pixel size = 20 m

Y pixel size = 20 m(Résolution spatiale de l'image SPOT).

Sur

En appuyant sur OK, la fenêtre suivante s'ouvre invitant à sélectionner les points de calage ou points d'amers. Le principe consiste à sélectionner sur les deux images des points homologues :

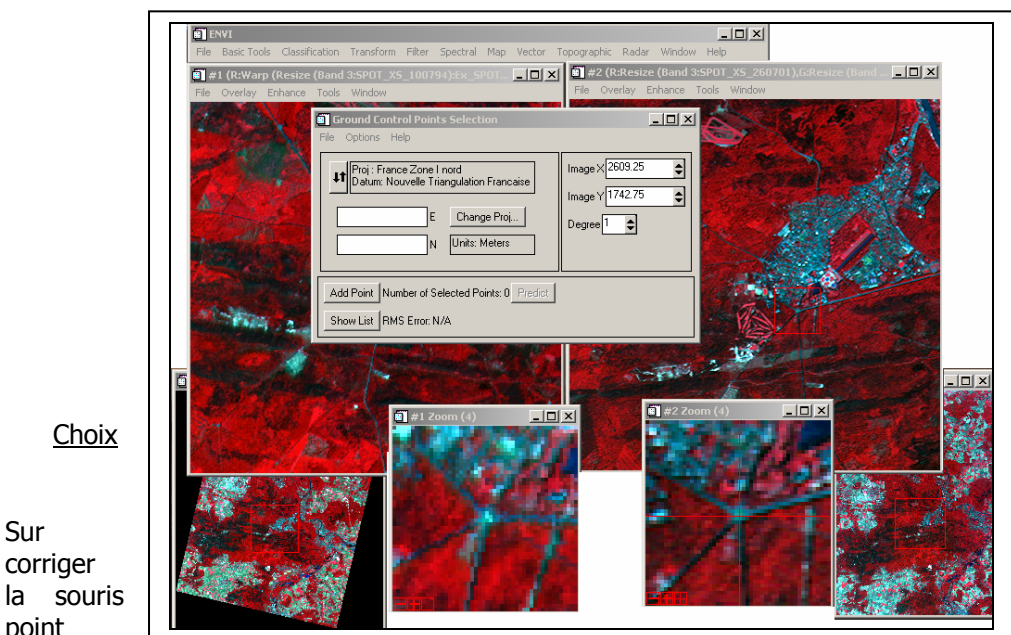

des points de calage Ground Control Points l'image à et à l'aide de choisissez un image Х,

point image Y visible puis cliquez sur le bouton gauche. Les Coordonnées X, Y sont mises à jour automatiquement dans la fenêtre Ground Control Points Selection (GCPS). Ensuite et à l'aide du Cursor Location/Value, notez les coordonnées N (North), E (East) du même point sur la carte et introduisez les valeurs correspondantes N, E dans la fenêtre GCPS puis Add Point.

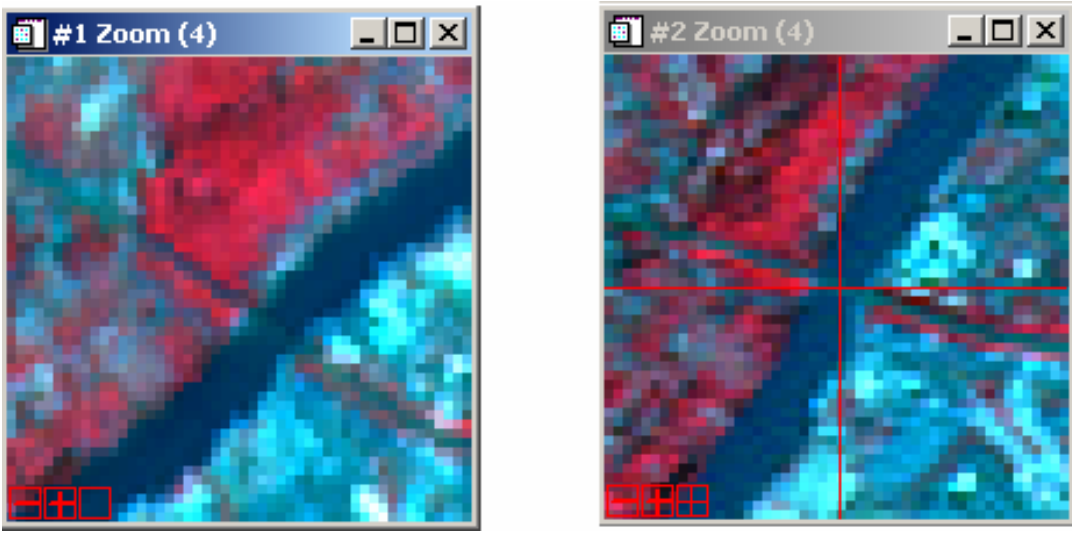

Image de Référence (Map)

mage à corriger

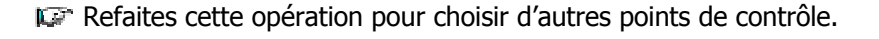

La répartition des points homologues doit être homogène sur toute l'image. Leur nombre dépend du degré du polynôme de transformation à choisir. Au minimum, il faut 3 points homologues pour un polynôme de degré 1.

#### Une fois, les points sont sélectionnés, cliquez sur le bouton Show List de la fenêtre GCPS.

| 🗊 Imag   | e to Map GCF                        | List       |         |         |           |           |         |         |        |   |
|----------|-------------------------------------|------------|---------|---------|-----------|-----------|---------|---------|--------|---|
| File Opt | tions                               |            |         |         |           |           |         |         |        |   |
|          | MapX                                | Map Y      | lmage X | Image Y | Predict X | Predict Y | Error X | Error Y | RMS    |   |
| #1+      | 626352.83                           | 1077394.63 | 2609.25 | 1742.50 | 2608.4685 | 1743.1443 | -0.7815 | 0.6443  | 1.0128 | ▲ |
| #2+      | 626392.83                           | 1065134.00 | 2786.00 | 2330.00 | 2786.4431 | 2329.6347 | 0.4431  | -0.3653 | 0.5743 |   |
| #3+      | 622372.83                           | 1092394.61 | 2201.50 | 1082.00 | 2201.7734 | 1081.7746 | 0.2734  | -0.2254 | 0.3544 |   |
| #4+      | 639872.83                           | 1094294.63 | 3016.00 | 741.00  | 3016.0745 | 740.9386  | 0.0745  | -0.0614 | 0.0965 |   |
| #5+      | 619732.83                           | 1069814.63 | 2402.25 | 2201.75 | 2402.2404 | 2201.7579 | -0.0096 | 0.0079  | 0.0124 |   |
|          |                                     |            |         |         |           |           |         |         |        |   |
| Goto     | Goto On/Off Delete Update Hide List |            |         |         |           |           |         |         |        |   |

#### **RMS** : Root Mean Square

Le RMS mesure l'erreur de localisation d'un point en utilisant le polynôme de transformation. Si  $X_p$  est la coordonnée prédite et X est la coordonnée vraie, l'erreur est :  $X_p - X$ . En Y, l'erreur est  $Y_p$ -Y. Le

RMS pour ce point est donné par la relation suivante :  $RMS = \sqrt{(X_p - X)^2 + (Y_p - Y)^2}$ . Le RMS total sur l'angemble de l'image est estevilé comme étant le moveme des PMS lessure

l'ensemble de l'image est calculé comme étant la moyenne des RMS locaux.

### Dans la fenêtre GCPS- menu File – Save GCPs w/Map Coords – Donnez le nom GCP\_260701.pts

Utilisez ensuite NotePad pour lire le fichier GCP\_260701.pts. Ce fichier est un fichier texte dont le format est le suivant :

; ENVI Image to Map GCP File 50.395912, Nouvelle Triangulation Francaise IGN, France Zone I nord, units=Meters} ; warp file: D:\TELEDEC\_ECO2\EX\_SPOT\_260701 ; Map (x,y), Image (x,y); 626352.8300 1077394.6300 2609.250000 1742.500000 1065134.0000 2786.000000 2330.000000 626392.8300 622372.8300 1092394.6100 2201.500000 1082.000000 639872.8300 1094294.6300 3016.000000 741.000000 619732.8300 1069814.6300 2402.250000 2201.750000

Rectification et Géoréférencement de l'image EX SPOT-260701.img

🖙 Dans la fenêtre GCPS- options – Warp File

| Ground Control Points Selection                                                                                                    | 🗊 Input Warp Image                                                                                                    | × |
|----------------------------------------------------------------------------------------------------|----------------------------------------------------------------------------------------------------|---|
| File     Options     Help       Image X     2711.00 €       Datum: Nouvelle Triangulation Francaise     Image X       626392.830     E     Change Proj       1065134.000     N     Units: Meters         Add Point     Number of Selected Points: 5 | Select Input File:<br>File Information:<br>File DCT_ED2EC_ED2EK_SPDT_26070<br>Dms: 1234 x1785 x 3 [BS0]<br>State: [Byte] 6.334 A95 bytes.<br>[Byte] 0.634 A95 bytes.<br>File Type: EVM Standard<br>Sensor Type SPOT<br>Byte Order: Host [Intel]<br>Projection: None<br>Wavelength: None<br>Upper Left Correr: 1899.652<br>Description: Tile Resize Result, x<br>resize factor: 1.000000, Ure 0ict 29<br>14.41:20 2002] |   |
|                                                                                                    | Spatial Subset     Full Scene     Select By File       Spectral Subset     3/3 Bands       OK     Cancel     Previous       Open File     Open Spec Lib     Restore ROIs                                                                                                    |   |

| 1 | Registration Parameters                                                                                                    |  |  |  |  |  |
|---|----------------------------------------------------------------------------------------------------|--|--|--|--|--|
|   | Warp Method Polynomial Degree 1                                                                                                    |  |  |  |  |  |
|   | Resampling Nearest Neighbor                                                                                                    |  |  |  |  |  |
|   | Background 0.000                                                                                                    |  |  |  |  |  |
|   | Registration Output Image:                                                                                                    |  |  |  |  |  |
|   | Upper Left Corner ; (608663.40,1102329.85)<br>Pixel Size (Meters): 20.00,20.00<br>Image Size (Meters): 34038.46 x 41294.72<br>Image Size (Pixels): 1702 x 2065 |  |  |  |  |  |
|   | Change Output Parameters                                                                                                    |  |  |  |  |  |
|   | Output Result to 💿 File 🔘 Memory                                                                                                    |  |  |  |  |  |
|   | Enter Output Filename Choose                                                                                                    |  |  |  |  |  |
|   | D:\TELEDEC_ECO2\EXT_SPOT_260701_GEOCC                                                                                                    |  |  |  |  |  |
|   | OK Queue Cancel                                                                                                    |  |  |  |  |  |

Polynome : degré 1 :

 $x' = a + bx_0 + cy_0$  $y' = a' + b'x_0 + c'y_0$ 

x' et y' sont les nouvelles coordonnées du point $(x_0,y_0)$  de l'image à corriger.

Resampling (réechantillonnage): Nearest Neighbor (plus proche voisin)

Dans Enter Output Filename – cliquez sur Choose et donnez le nom EXT\_SPOT\_260701\_GEOCOR.img à la nouvelle image corrigée.

L'image EXT\_SPOT\_260701\_GEOCOR.img est ajoutée à la liste des images disponibles dans la boîte : **Available bands list** 

Fermez les autres fenêtres pour ne laisser que la boîte de dialogue **Available bands list** et l'image EXT\_SPOT\_100794\_GEOCOR.img dans le display 1, puis afficher une composition colorée de l'image EXT\_SPOT\_260701\_GEOCOR.img dans <u>new display</u> (Display 2).

**Link displays** pour lier les deux fenêtres afin de vérifier que l'opération de rectification-géoréférencement est bien effectuée. Vous pouvez aussi utiliser le Cursor Location/Value – menu Tool de l'une des fenêtres.

#### III. Classification des images de télédétection

Dans cette partie, on testera les différentes méthodes de classification des images. On commencera par l'image EXT\_SPOT\_100794\_GEOCOR.img.

#### **Classification non supervisée**

Choix du nombre de classes pour une cartographie de l'occupation du sol : l'examen de l'image permet de détecter les classes suivantes.

Sols nus et autres minéraux (couleur bleu clair) Sols faiblement couverts ( bleu-vert) Cultures et prairies (rose) Surfaces d'eau libre (bleu ou noir selon essentiellement la profondeur et la nature des fonds). Forêts Feuillues (rouge sombre). Forêts résineuses (rouge-noir).

Fermer la composition colorée EXT\_SPOT\_260701\_GEOCOR.img. Dans le menu principal ENVI – Classification – unsupervised - Isodata.

| ISODATA Parameters                                                                                                    | X                                                                                                    |
|----------------------------------------------------------------------------------------------------|----------------------------------------------------------------------------------------------------|
| Number of Classes: Min 5 	 Max 10<br>Maximum Iterations 10<br>Change Threshold & (0-100) 5.00<br>Minimum # Pixel in Class 1<br>Maximum Class Stdy 1.000 | Maximum Stdev From Mean       Maximum Distance Error       Output Result to <ul> <li>File</li> <li>Memory</li> <li>Enter Output Filename</li> <li>Choose</li> </ul> |
| Minimum Class Distance 5.000<br>Maximum # Merge Pairs 2                                                                                                 |                                                                                                    |

Nombre de classes : 5 à 10 Seuil ou critère d'arrêt : 5%

Le seuil de 5% signifie que la classification par la méthode Isodata est terminée lorsque un nombre de pixels  $\leq$  5% change de classe entre les itérations n-1 et n. Ceci signifie qu'un nombre d'itérations supérieur n'apporte qu'une légère amélioration de la classification finale. Plus ce seuil est petit plus la classification est précise.

Nombre d'itérations : 10

Donnez le nom Class\_NonSup\_KM\_100794.img à l'image classée. Laissez les autres options par défaut.

Affichez ensuite les deux images et utilisez l'outil **Tools – Link** Displays pour déterminer la correspondance entre les couleurs et les classes.

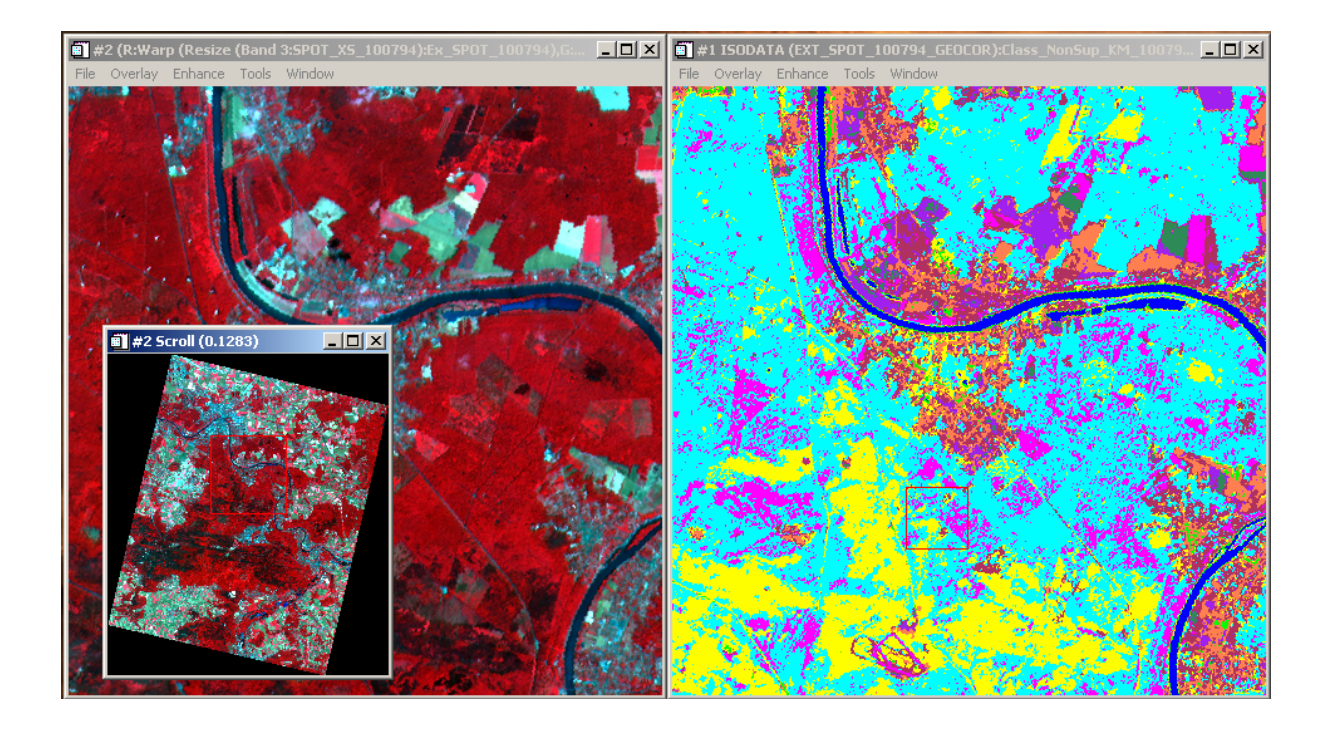

**Dans la fenêtre montrant l'image classée, cliquez sur Tools – Color mapping – class color mapping.** Affectez ensuite des noms aux classes.

Important !!!!!!

Si une classe est rencontrée une deuxième fois, ajoutez à la classe un autre indicateur : Par exemple classe *sols nus et autres minéraux* lorsque la classe est rencontrée une première fois, ensuite *sols nus et autres minéraux\_1* lorsqu'elle est rencontrée une deuxième fois.

| 📕 #1 Class Color Mapping | _D× |
|--------------------------|-----|
| File Options             |     |
| Selected Classes:        |     |
| Class 1                  |     |
| Class 2                  |     |
| Class 3<br>Class 4       |     |
| Class 5                  |     |
| Class 0<br>Class 7       |     |
| Class 8<br>Class 9       |     |
| Class 10                 |     |
|                          |     |
| Class Name:              |     |
| Unclassified             |     |
| System RGB               | V   |
|                          |     |
|                          |     |
| Red                      |     |
|                          |     |
| Green                    |     |
|                          |     |
| Blue                     |     |
|                          |     |

| <u> </u> | I Class Color Mapping                     |         |
|----------|-------------------------------------------|---------|
| File     | Options                                   |         |
|          | Save Changes                              |         |
| Unc      | Reset Color Mapping                       |         |
| Bad      | kground                                   |         |
| Surf     | aces d'eau libre                          |         |
| Foré     | èts résineuses                            |         |
| Foré     | èts feuillues                             |         |
| Sols     | ures et prairies<br>: faiblement couverts |         |
| Sols     | nus et autres minéraux_1                  |         |
| Sols     | s faiblement couverts_1                   |         |
| Sols     | staiblement couverts_2                    |         |
|          |                                           |         |
|          | Class Name:                               |         |
| Sols     | faiblement couverts_2                     |         |
|          |                                           |         |
| Sys      | tem RGB                                   | V       |
| 1        |                                           |         |
|          | 1                                         | ▶ 255 ▲ |
| B        | _<br>ed                                   |         |
|          |                                           |         |
|          |                                           | 127 🖨   |
|          | reen                                      |         |
|          |                                           |         |
| BI       | ue                                        |         |
|          |                                           |         |

Une fois, l'affectation est terminée, **options – Save changes** pour valider.

# Combinaison des classes

Dans le menu principal ENVI – Classification – Cliquez sur Post Classification puis combine classes.

| Combine Classes Parameters                                                                                                    |  |  |  |  |  |  |
|----------------------------------------------------------------------------------------------------|--|--|--|--|--|--|
| Select Input Class<br>Forêts feuillues<br>Cultures et prairies<br>Sols faiblement couve                                                                                                    |  |  |  |  |  |  |
| Input Class                                                                                                    |  |  |  |  |  |  |
| Add Combination Combined Classes                                                                                                    |  |  |  |  |  |  |
| Background -> Unclassified<br>Sols nus et autres minéraux_1 -> Sols nus et autres<br>Sols faiblement couverts_1 -> Sols faiblement couve<br>Sols faiblement couverts_2 -> Sols faiblement couve |  |  |  |  |  |  |
| OK Cancel                                                                                                    |  |  |  |  |  |  |
|                                                                                                    |  |  |  |  |  |  |

Background  $\rightarrow$  Unclassified Sols nus et autres minéraux\_1 $\rightarrow$  Sols nus et autres minéraux. Sols peu couverts\_1 $\rightarrow$  Sols peu couverts. Sols peu couverts\_2 $\rightarrow$  Sols peu couverts.

Une fois terminée, cliquez sur OK
Attention : Remove Emply classes (vides) : Yes

| Combine Classes Output                   |
|------------------------------------------|
| Remove Empty Classes ? Yes               |
| Output Result to 💿 File 🔿 Memory         |
| Enter Output Filename Choose             |
| D:\TELEDEC_ECO2\N_Class_NonSup_KM_1007\$ |
| OK Queue Cancel                          |

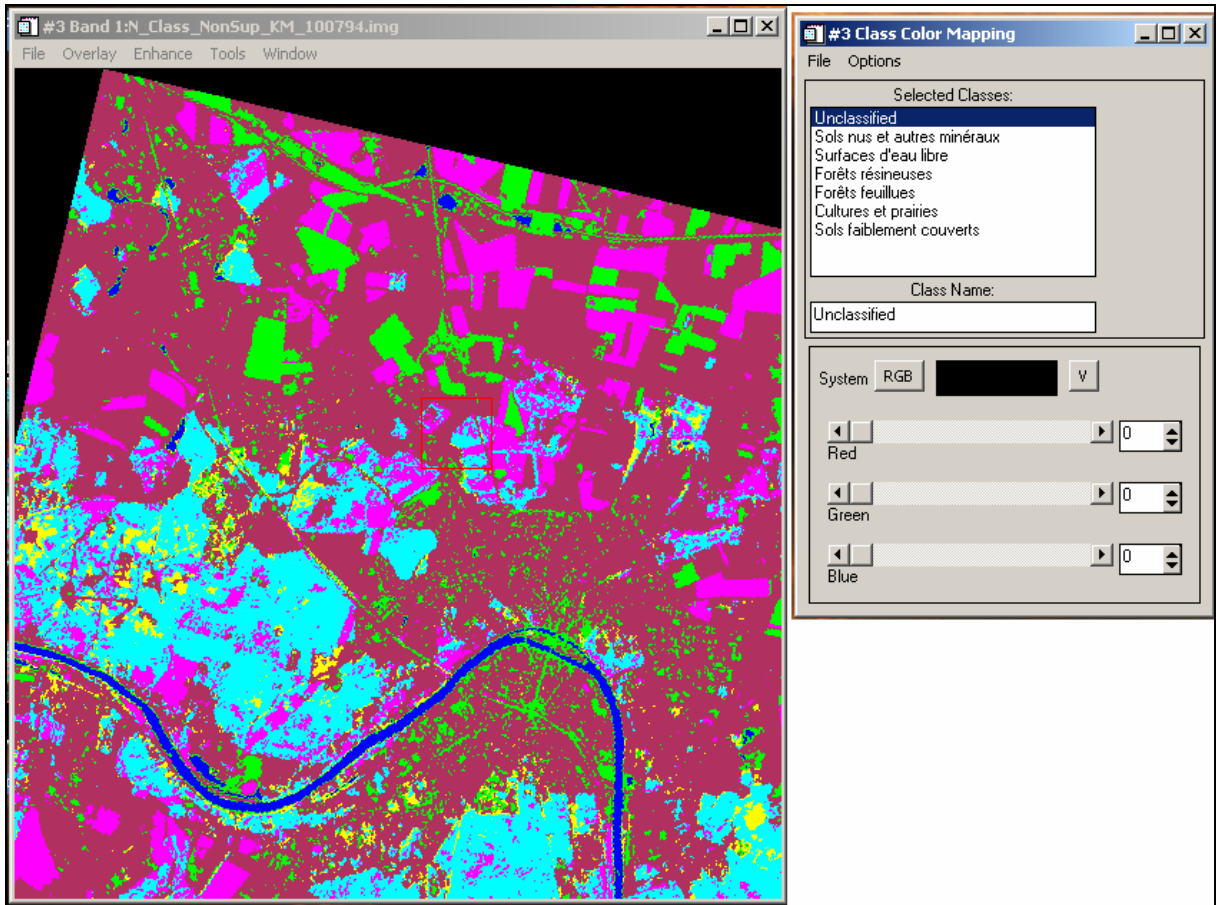

#### La nouvelle classification est la suivante :

# **I** → Dans le menu principal ENVI – Classification – Cliquez sur Post Classification puis class statistics pour claculer les statistiques des classes.

#### **Classification Supervisée**

Fermez toutes les images pour ne laisser que l'image EXT\_SPOT\_100794.img.

La classification supervisée se déroule en deux étapes :

- 1- La première étape consiste à sélectionner des zones de l'image dont on connaît la vraie occupation du sol. Ces zones sont appelées régions d'intérêt **Regions of interest** sous ENVI.
- 2- Utiliser ensuite ces zones comme références à la généralisation sur l'ensemble de l'image.

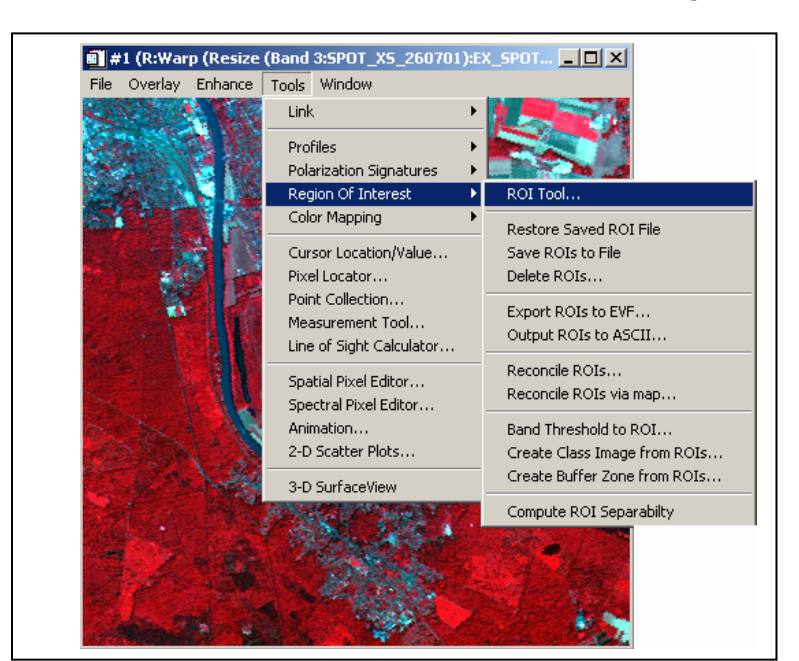

#### 1. Choix des zones d'intérêt

Menu Tools – Region of Interest – ROI Tool.

SOUDANI Kamel - Faculté des Sciences d'Orsay - Université Paris Sud XI (2006-2007)

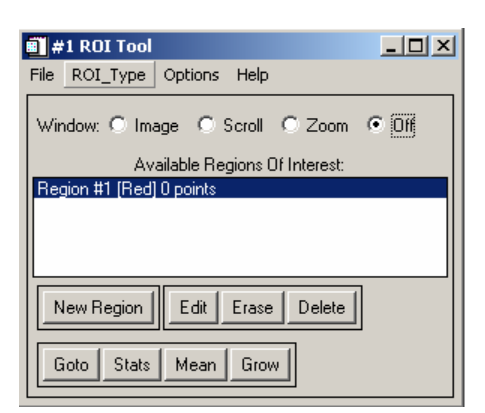

Dans la boîte de dialogue ROI Tool – Validez l'option Off. Ensuite, Affichez sur le même écran, la fenêtre principale et le zoom. Choisissez ensuite une zone homogène. Utilisez ensuite l'outil Edit dans ROI Tool pour affecter un nom à cette zone test. Cliquez ensuite sur zoom dans la fenêtre ROI Tool et commencez alors la délimitation de la zone test.

- Utiliser le bouton gauche de la souris pour entourer la zone test.
- Cliquez deux fois sur le bouton droit de la souris pour terminer.

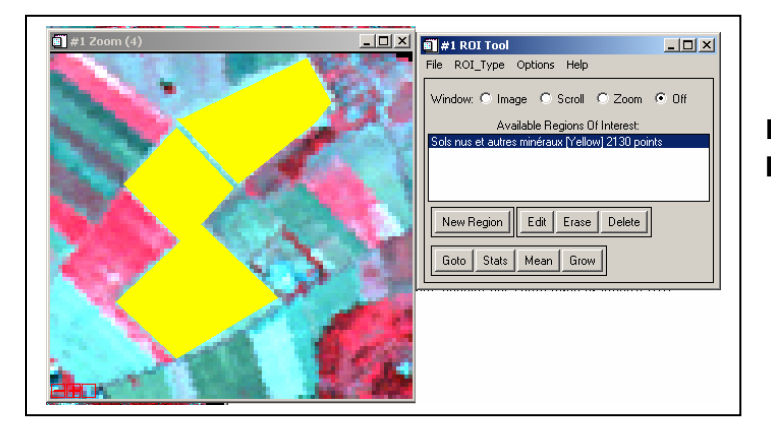

Refaites cette même opération pour les autres zones de référence.

Délimitez les classes suivantes :

| 🖷 #1 ROI Tool                                                                                                    | 🗐 #1 Scroll (0.1550) | <u>_   ×</u> |
|----------------------------------------------------------------------------------------------------|----------------------|--------------|
| File ROI_Type Options Help                                                                                                    |                      |              |
| Window: O Image O Scroll O Zoom © Off                                                                                                    |                      |              |
| Available Regions Of Interest:                                                                                                    |                      |              |
| Sols nus et autres minéraux [Coral] 2159 points<br>Sols peu couverts [Maroon] 4606 points<br>Surfaces d'eau libre [Blue] 1456 points<br>Forêts feuilles adultes [Red] 5615 points<br>Forêts feuilles jeunes ou régénération [Red3] 1563 points<br>Forêts résineuses [Purple] 2334 points<br>Cultures et prairies [Chartreuse] 4958 points |                      |              |
| New Region Edit Erase Delete                                                                                                    |                      |              |
| Goto Stats Mean Grow                                                                                                    |                      |              |

Dans la boîte de dialogue ROI Tool – cliquez sur Off pour arrêter les sélections. Ensuite dans le menu File – Save ROIs – Select All Items – Choose et donnez un nom au fichier qui contiendra les différentes régions sélectionnées.

#### Statistiques sur les ROIs

#### Signatures spectrales des ROIs

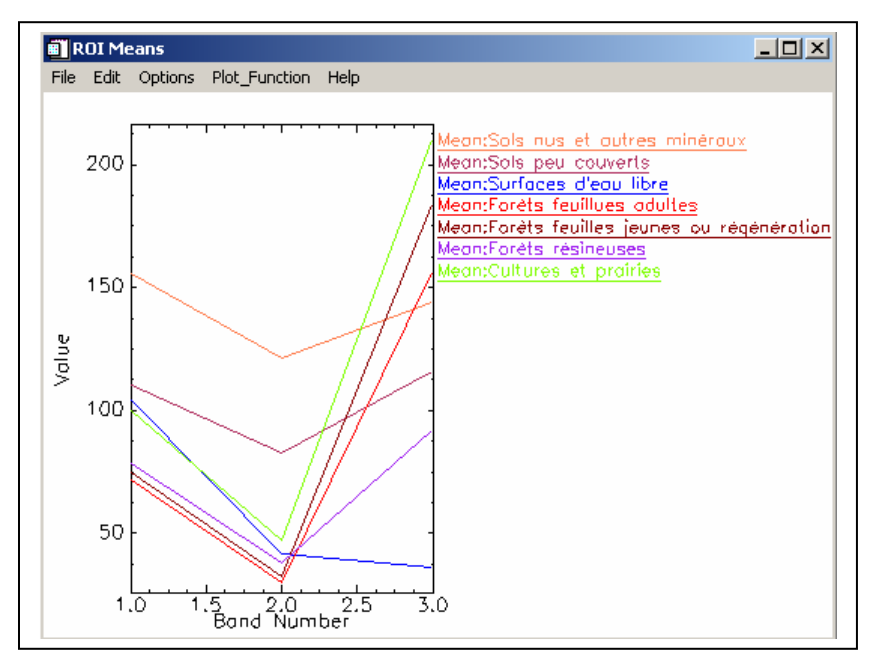

🕼 Dans la boîte de dialogue ROI Tool – Menu Options – Mean for All regions

- Cliquez à l'aide du bouton droit de la souris à l'intérieur du graphique pour afficher la légende.

- Utilisez le menu Edit pour modifier les paramètres d'affichage du graphique et des données.

Séparabilité des ROIs

🕼 Dans la boîte de dialogue ROI Tool – Menu Options – Compute ROIs separability

Deux méthodes de mesure de la séparabilité entre les différentes classes. Pour plus de détails sur la formulation mathématique des ces méthodes : Richards, J. A., 1986, "Remote Sensing Digital Image Analysis". Springer-Verlag, Berlin, Heidelburg, New York, London, Paris, Tokyo, pp. 206-225.

Retenons seulement :

Les deux méthodes de calcul de la distance spectrale interclasses fournissent des statistiques qui varient entre 0 et 2.

0.0 < x < 1.0 (séparabilité très faible, 0 implique une confusion totale entre deux classes) 1.0 < x < 1.9 (séparabilité faible) 1.9 < x < 2.0 (bonne séparabilité, 2 séparabilité parfaite avec aucun risque de confusion).

Une classe dont la séparabilité par rapport à une autre est faible doit être soit confondue avec celle-ci ou re-définie.

Input File: EXT\_SPOT\_100794\_GEOCOR ROI Name: (Jeffries-Matusita, Transformed Divergence)

Sols nus et autres minéraux:

Sols peu couverts: (1.92552335 1.99804585) Surfaces d'eau libre: (1.99999957 2.00000000) Forêts feuillues adultes: (2.00000000 2.00000000) Forêts feuilles jeunes ou régénération: (2.00000000 2.00000000) Forêts résineuses: (1.99999999 2.00000000) Cultures et prairies: (1.99999992 2.00000000)

Sols peu couverts:

Sols nus et autres minéraux: (1.92552335 1.99804585) Surfaces d'eau libre: (1.99998709 2.00000000) Forêts feuillues adultes: (2.00000000 2.00000000) Forêts feuilles jeunes ou régénération: (2.00000000 2.00000000) Forêts résineuses: (1.99994334 1.99999999) Cultures et prairies: (1.99988754 2.00000000)

Surfaces d'eau libre:

Sols nus et autres minéraux: (1.99999957 2.0000000) Sols peu couverts: (1.99998709 2.0000000) Forêts feuillues adultes: (2.0000000 2.0000000) Forêts feuilles jeunes ou régénération: (2.00000000 2.0000000) Forêts résineuses: (1.99810628 2.0000000) Cultures et prairies: (1.99999848 2.0000000)

Forêts feuillues adultes:

Sols nus et autres minéraux: (2.0000000 2.0000000) Sols peu couverts: (2.00000000 2.0000000) Surfaces d'eau libre: (2.00000000 2.00000000) Forêts feuilles jeunes ou régénération: (1.44500464 1.53203503) Forêts résineuses: (1.99913705 1.99999935) Cultures et prairies: (1.97832597 2.00000000)

Forêts feuilles jeunes ou régénération: Sols nus et autres minéraux: (2.00000000 2.0000000) Sols peu couverts: (2.0000000 2.0000000) Surfaces d'eau libre: (2.00000000 2.00000000) Forêts feuillues adultes: (1.44500464 1.53203503) Forêts résineuses: (1.99959555 1.99999936) Cultures et prairies: (1.87289769 1.99768836)

Forêts résineuses:

Sols nus et autres minéraux: (1.99999999 2.00000000) Sols peu couverts: (1.99994334 1.99999999) Surfaces d'eau libre: (1.99810628 2.00000000) Forêts feuillues adultes: (1.99913705 1.99999935) Forêts feuilles jeunes ou régénération: (1.99959555 1.99999936) Cultures et prairies: (1.99982318 2.0000000)

Cultures et prairies:

Sols nus et autres minéraux: (1.99999992 2.0000000) Sols peu couverts: (1.99988754 2.00000000) Surfaces d'eau libre: (1.99999848 2.00000000) Forêts feuillues adultes: (1.97832597 2.00000000) Forêts feuilles jeunes ou régénération: (1.87289769 1.99768836) Forêts résineuses: (1.99982318 2.00000000)

Pair Separation (least to most);

Forêts feuillues adultes and Forêts feuilles jeunes ou régénération - 1.44500464 Forêts feuilles jeunes ou régénération and Cultures et prairies - 1.87289769 Sols nus et autres minéraux and Sols peu couverts - 1.92552335 Forêts feuillues adultes and Cultures et prairies - 1.97832597 Surfaces d'eau libre and Forêts résineuses - 1.99810628 Forêts feuillues adultes and Forêts résineuses - 1.99913705 Forêts feuilles jeunes ou régénération and Forêts résineuses - 1.99959555 Forêts résineuses and Cultures et prairies - 1.99982318 Sols peu couverts and Cultures et prairies - 1.99988754 Sols peu couverts and Forêts résineuses - 1.99994334 Sols peu couverts and Surfaces d'eau libre - 1.99998709 Surfaces d'eau libre and Cultures et prairies - 1.99999848 Sols nus et autres minéraux and Surfaces d'eau libre - 1.99999957 Sols nus et autres minéraux and Cultures et prairies - 1.99999992 Sols nus et autres minéraux and Forêts résineuses - 1.99999999 Surfaces d'eau libre and Forêts feuilles jeunes ou régénération - 2.00000000 Sols peu couverts and Forêts feuilles jeunes ou régénération - 2.00000000 Surfaces d'eau libre and Forêts feuillues adultes - 2.00000000 Sols peu couverts and Forêts feuillues adultes - 2.00000000 Sols nus et autres minéraux and Forêts feuilles jeunes ou régénération - 2.00000000 Sols nus et autres minéraux and Forêts feuillues adultes - 2.00000000

#### Classification supervisée

On testera les méthodes suivantes

Minimum Distance Mahalanobis Distance Parallelepiped Maximum likelihood

#### **Minimum Distance**

Menu principal ENVI- Classification- Supervised – Minimum Distance.

| Classification Input File                                                                                                    | X                                                                                                    | ß | Mask Definition                                                                                                    | < |
|----------------------------------------------------------------------------------------------------|----------------------------------------------------------------------------------------------------|---|----------------------------------------------------------------------------------------------------|---|
| Select Input File:         EXT_SPOT_100794_GEOCOR         Spatial Subset         Full Scene         Spectral Subset         Spectral Subset         Select Mask Band | File Information:         File: D:\TELEDEC_EC02\EXT_SPOT_1007!         Dims: 1742 x 1995 x 3 (BSQ)         Size: (Byte) 10,425,870 bytes.         File Type : ENVI Standard         Sensor Type: SPOT         Byte Order : Host (Intel)         Projection : France Zone I nord         Datum : Nouvelle Triangulation Francaise         X Pixel : 20.00000 Meters         Y Pixel : 20.00000 Meters         Wavelength : None         Upper Left Corner: 1,1         Description: Registration Result. |   | Options Selected Attributes for Mask: Delete Item Clear All Items Output Result to  File  Memory Enter Output Filename Choose  Compress OK Cancel           |   |
| OK Cancel Previous Open File.                                                                                                    | . Open Spec Lib Restore ROIs                                                                                                    |   | Selected Band:         Warp (Resize (Band 1:SPOT_XS_100794):E)         Select New Input Band         Band Min Value 1         Band Max Value 255         OK |   |

Sélectionnez l'image EXT\_SPOT\_100794\_GEOCOR.img. Dans Select Mask Band – Build Mask – Options – Import Band Data Range puis donnez les valeurs Band Min Value = 1 et Band Max Value = 255. La valeur zéro est exclue de la classification. Donnez enfin un nom au masque crée (Enter output Filename – Choose – mask\_Img\_100794.img).

| Select Classes from Regions:<br>Sold run et autric minifasu (2014) 2159 point<br>Sold per covarder (Marcon) 4056 point<br>Sold per covarder (Marcon) 4056 point<br>Sold per covarder (Marcon) 4056 points<br>Prote Fruites praties (Prote) 2575 points<br>Fruites realines adults (Prote) 2575 points<br>Cultures et praties (Chartesuel 4559 points<br>Cultures et praties (Chartesuel 4559 points<br>Select All Items Clear All Items<br>Set Max stdev from Mean<br>© None © Single Value © Multiple Values<br>Max stdev from Mean | Output Result to File       C Memory         Enter Output Class Filename       Choose       C Compress         D:\TELEDEC_EC02\Mn_Distance_100794       Output Rule Images ?No       11 |
|----------------------------------------------------------------------------------------------------|----------------------------------------------------------------------------------------------------|
| Set Max Distance Error C None C Single Value C Multiple Values Max Distance Error DK Queue Cancel Help                                                                                                    |                                                                                                    |

Affichez ensuite les deux images, l'image classée et la composition colorée EXT\_SPOT\_100794\_GEOCOR.img et utilisez l'outil **Tools – Link** Displays pour vérifier les résultats de la classification.

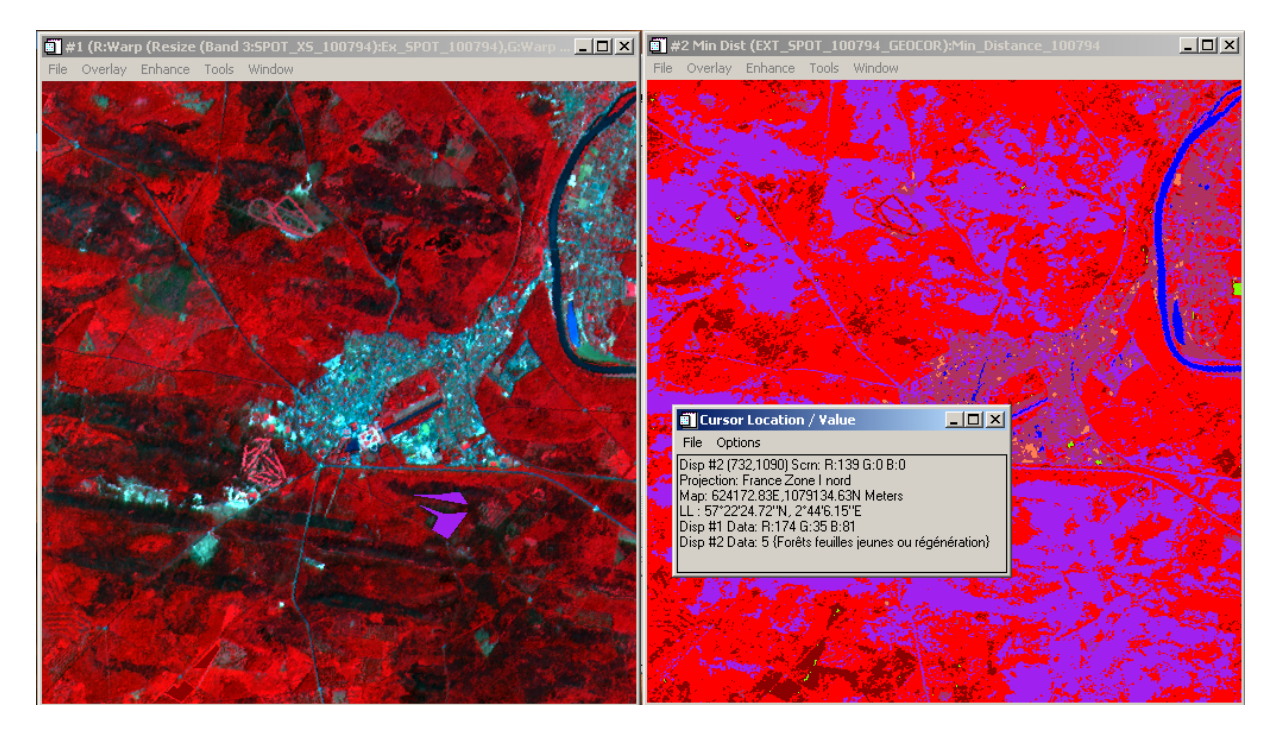

### **Maximum likelihood**

| Select Classes from Regions:<br>Sols nus et autres minéraux [Coral] 2159 point<br>Sols peu couverts [Maroon] 4606 points<br>Surfaces d'eau libre [Blue] 1456 points<br>Forêts feuilles adultes [Red] 5615 points<br>Forêts feuilles jeunes ou régénération [Red3]<br>Forêts résineuses [Purple] 2334 points<br>Cultures et prairies [Chartreuse] 4958 points<br>Image: Image: Im | Output Result to  File  Memory Enter Output Class Filename Choose  Compress D:\TELEDEC_ECO2\maxi_vra_100794 Output Rule Images ? No |
|----------------------------------------------------------------------------------------------------|----------------------------------------------------------------------------------------------------|
| Set Probability Threshold<br>O None O Single Value O Multiple Values<br>Probability Threshold 0.95<br>OK Queue Cancel Help                                                                                                    |                                                                                                    |

Testez cette méthode avec les valeurs de probabilité suivantes : 0, 0.5, 1.

./.